# Windows 8 Mail Settings USER GUIDE

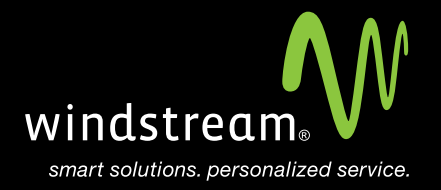

### CONTENTS

Overview 3

Open Start Menu 4

Select Mail 5

Charm Bar 5

Settings 6

Add An Account 6

Other Account 7

Add Your Other Account 8

More Details Screen 9

Additional Server Info. 10

### Overview

In order to use your Windows 8 Mail with your Windstream Hosted Email, please follow the steps in this guide.

Click on the Windows button on your keyboard to open your Start Menu.

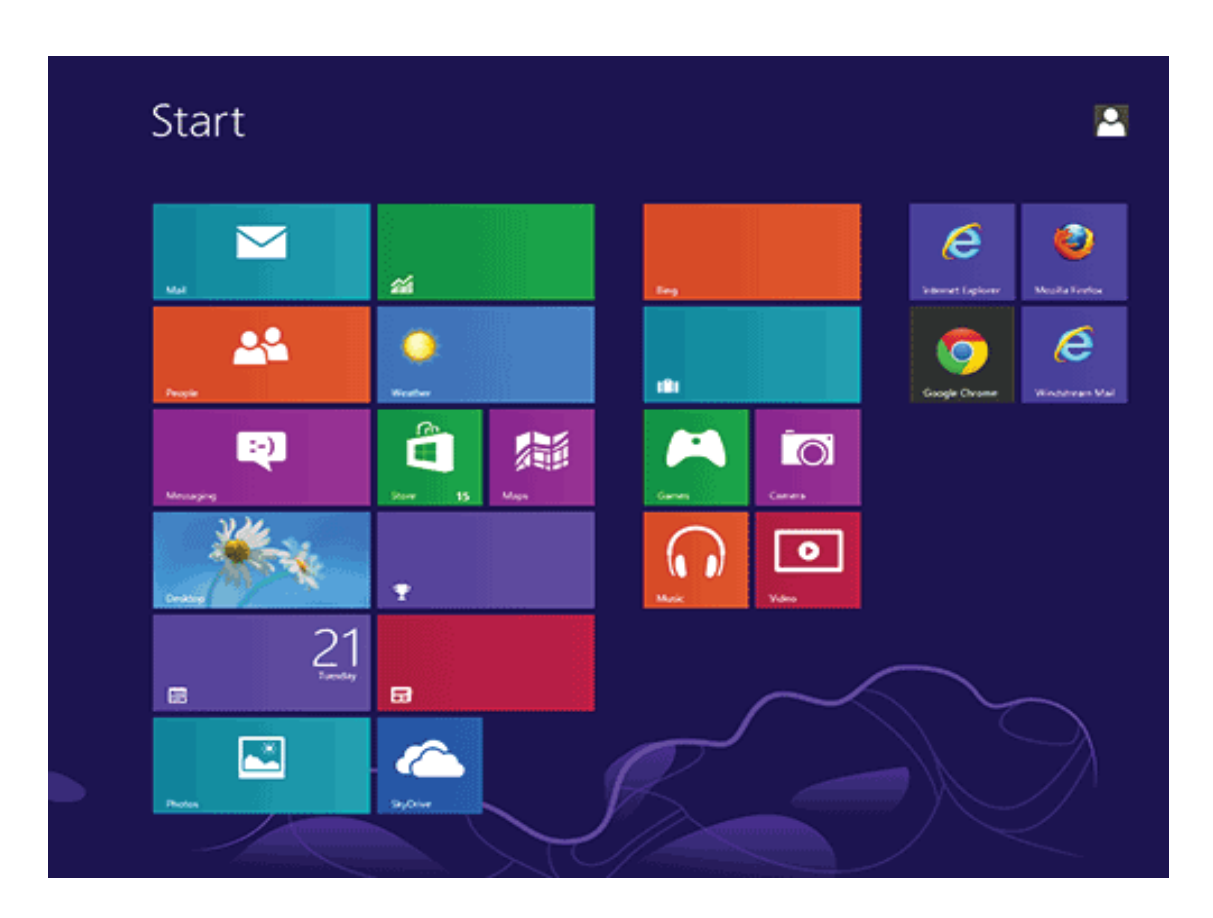

#### Step 2 - Select Mail

You should now see the new Windows 8 Start Menu. Click on the blue rectangular box that says Mail and has a white envelope icon.

If you haven't already, you will need to setup a Microsoft email address in here before you can add any additional accounts. This can be a Hotmail address, MSN address, or etc.

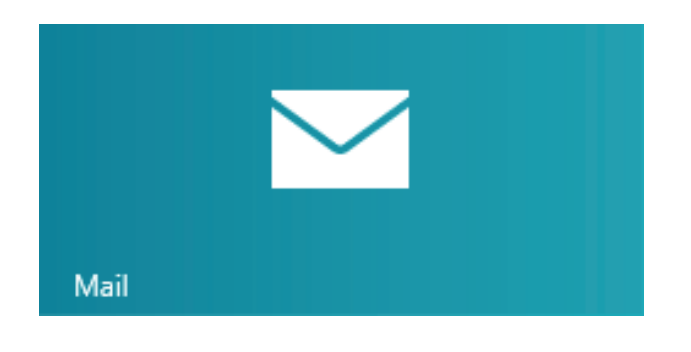

#### Step 3 - Charm Bar

From within your mail app, go to the charm bar and click on the option for Settings.

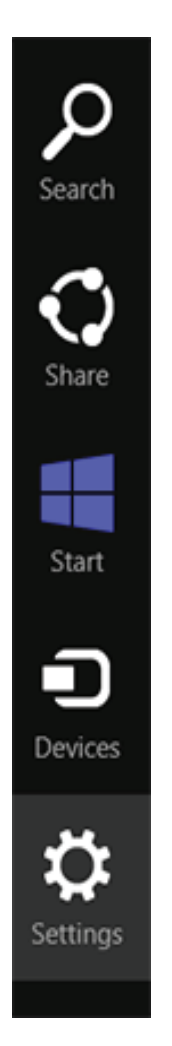

#### Step 4 - Settings

Windows 8 Mail Settings

| You will now see a Settings Menu slide out from the right. Select Accounts at the top. |  |
|----------------------------------------------------------------------------------------|--|
| Settings                                                                               |  |
| Mail<br>By Microsoft Corporation                                                       |  |
| Accounts                                                                               |  |
| Help                                                                                   |  |
| About                                                                                  |  |
| Feedback                                                                               |  |
| Permissions                                                                            |  |
| Rate and review                                                                        |  |

#### Step 5 - Add An Account

You are now at the Accounts menu. Select 'Add an account'.

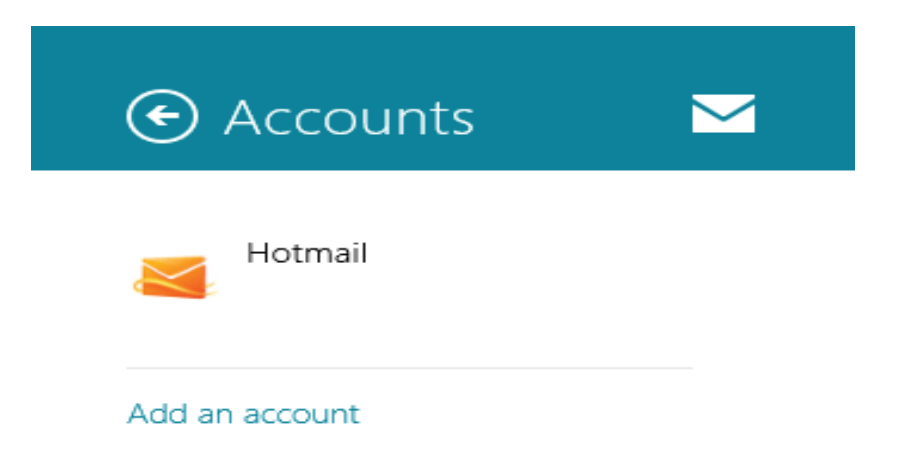

#### Step 6 - Other Account

Here you will be presented with account types. Choose 'Other Account'.

## 📀 Add an account 🖂

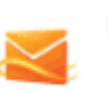

Hotmail Hotmail.com, Live.com, MSN

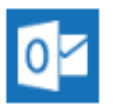

Outlook Exchange, Office 365, Outlook.com

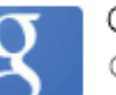

Google Connect

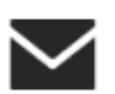

Other Account Connect

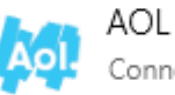

Connect

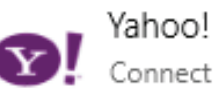

#### Step 7 - Add Your Other Account

A new screen will pop up for 'Add your Other account'. In the first text box, type your full email address. Enter you password in the second text box. Now click on the 'Show more details' option below the password box.

| Hotmail    | No messages from the last two weeks                           | + |
|------------|---------------------------------------------------------------|---|
| Index      |                                                               |   |
| Drafts     |                                                               |   |
| Sent items |                                                               |   |
| Outbox     |                                                               |   |
| Junk       |                                                               |   |
|            | Add your Other account                                        |   |
|            | Enter the information below to connect to your Other account. |   |
|            | Email address                                                 |   |
|            | hostmaster@windstreamhosting.com                              |   |
|            | Password                                                      |   |
|            | ******                                                        |   |
|            | Show more details                                             |   |
|            |                                                               |   |
|            | Connect Cancel                                                |   |
|            |                                                               |   |
|            |                                                               |   |
|            |                                                               |   |
|            |                                                               |   |
|            |                                                               |   |
|            |                                                               |   |
|            |                                                               |   |

#### Step 8 - More Details Screen

Now that your 'Add your Other account' screen is extended, you'll see more options to fill out.

- Incoming (IMAP) email server: mail.windstreamhosting.com (or mail.yourdomain.com) Port: 143
- Outgoing (SMTP) email server: mail.windstreamhosting.com (or mail.yourdomain.com) Port: 25
- DO select 'Outgoing server requires authentication'.
- DO select 'Use the same username and password to send and receive email'.

| Inter the information below to connect to your Other account. |      |
|---------------------------------------------------------------|------|
| mail address                                                  |      |
| test@windstreamhosting.com                                    |      |
| Jsername                                                      |      |
| test@windstreamhosting.com                                    |      |
| Password                                                      |      |
| •••••                                                         |      |
| ncoming (IMAP) email server                                   | Port |
| mail.windstreamhosting.com                                    | 143  |
| Incoming server requires SSL                                  |      |
| Dutgoing (SMTP) email server                                  | Port |
| mail.windstreamhosting.com                                    | 25   |
| Outgoing server requires SSL                                  |      |
| <ul> <li>Outgoing server requires authentication</li> </ul>   |      |
| Use the same username and password to send and receive email  |      |
|                                                               |      |

Note: More server settings can be found on the last page of this document.

Cancel

Connect

| Server Settings        |                                  |
|------------------------|----------------------------------|
| Incoming Server (POP)  | mail.windstreamhosting.com       |
| Incoming Server (IMAP) | mail.windstreamhosting.com       |
| Outgoing Server (SMTP) | mail.windstreamhosting.com       |
| Incoming Server (SSL)  | securemail.windstreamhosting.com |
| Outgoing Server (SSL)  | securemail.windstreamhosting.com |
| Username               | Your entire email address        |
| Password               | Your email address password      |

| Default Port Settings |     |
|-----------------------|-----|
| Incoming Server       | 110 |
| Outgoing Server       | 25  |

| IMAP Port Settings |     |  |
|--------------------|-----|--|
| Incoming Server    | 143 |  |
| Outgoing Server    | 25  |  |

| SSL Port Settings |     |  |
|-------------------|-----|--|
| Incoming Server   | 995 |  |
| Outgoing Server   | 465 |  |

#### Alternate outgoing ports:

Outgoing ports of 1025 and 587 can be used if your service provider blocks port 25.

### data. voice. network. cloud.

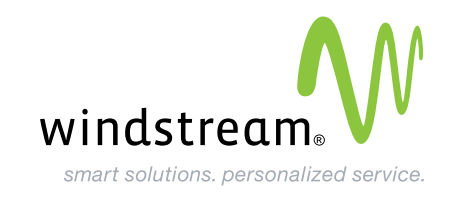